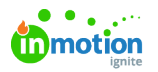

## Managing Requesters

## Published on 10/06/2020

You have the ability to manage requesters for forms built with the form template builder, as well as for forms built with our legacy form builder. By default, any user with the permission to **Create Request** will be able to create work requests for your team. These permissions can be managed in your Account Settings under Roles and Permissions (https://guide-ignite.inmotionnow.com/help/managing-roles-and-permissions). Only users with the Create Request permission can be given access to request forms.

## Add & Remove Requesters

Only added users will be able to view and select the form to create their request. From your Form Templates list view, you can see associated requesters on the right side.

| 6 | Templates |   | Form Templates                                       |            | dd Template      |  |
|---|-----------|---|------------------------------------------------------|------------|------------------|--|
| م | Projects  | • | DRAFT                                                |            |                  |  |
| ¢ | Routes    |   | Campaign Contact Support for Edits                   |            | ( <del>+</del> ) |  |
| 궉 | Forms     |   |                                                      |            |                  |  |
| D |           |   | Default Form Contact Support for Edits               | C ( M ( )  | ( <del>†</del> ) |  |
| Ø |           |   | New Form Capabilities test Contact Support for Edits |            | (Ē)              |  |
| Q |           |   | True Soan Divital Ad                                 |            | Ŷ                |  |
| ₿ |           |   |                                                      | (G) 39     | <u>, 1</u>       |  |
| Ħ |           |   | True Soap Print Ad Tataate                           | <b>8</b> 4 | ( <del>]</del> ) |  |
|   |           |   | True Snan Social Media Benuest Bonate                |            | ÷                |  |
| ٨ | Ν         |   |                                                      | (C (D (D)  | <u>, 1</u>       |  |
| œ | 13        |   | PUBLISHED                                            |            |                  |  |
| ш |           |   | Internal Markating Team Form                         |            | ŝ                |  |
| ۲ |           |   | Internal warkeung ream Form consisteropport of Bala  |            | τ,               |  |

Add or remove requesters from specific forms by clicking on the plus icon next to the avatars.

| ٥        | Templates       | Form Templates                         | Manage Requesters X              | mplate |
|----------|-----------------|----------------------------------------|----------------------------------|--------|
| ٩        | Projects        | DRAFT                                  | Q Şearch                         |        |
| <u>م</u> | Routes<br>Forms | Campaign Contact Support for Edits     | Christy Drucker                  |        |
| ₽<br>2   |                 | Default Form Contact Support for Edits | Paul Morad v<br>paul@truesoap.co |        |
| V        |                 | New Form Capabilities test Contact     | Clear                            |        |
| <br>₽∕   |                 | True Soap Digital Ad Editable          | 3 S P                            |        |
| Ë        |                 | True Soap Print Ad Editable            | ()<br>()<br>()<br>()             |        |
|          |                 | True Soap Social Media Request         | ditable 🖉 🕲 🕀                    |        |

Add a requester by clicking their name. A checkmark will appear next to their name, indicating they have been added.

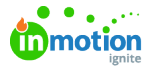

|          | Templates | Form Templates                         | Manage Requesters X em                                  | olate |
|----------|-----------|----------------------------------------|---------------------------------------------------------|-------|
| 0<br>D   | Projects  | DRAFT                                  | Q Search                                                |       |
| Ħ        | Routes    | Campaign Contact Support for Edits     | Christy Drucker <ul> <li>Christy@truesoap.co</li> </ul> |       |
| ت<br>ع   |           | Default Form Contact Support for Edits | Grace Deng<br>grace@truesoap.co                         |       |
| •        |           | New Form Capabilities test Contact     | Megan Diaz<br>megan@truesoap.co                         |       |
| Ш        |           | True Soap Digital Ad Editable          | Pam Martel<br>pam.martel@truesoap.co                    |       |
| <u>د</u> |           | True Soap Print Ad Editable            | Paul Morad<br>paul@truesoap.co                          |       |
| :        |           | True Com Coviel Madia Domant           | Clear                                                   |       |
| ۵        |           | True Soap Social Media Request         |                                                         |       |

You can remove a requester by clicking their name, taking away the checkmark.

You also have the option to manage your requesters inside while editing a form by selecting the plus icon in the top right area of your screen.

| A BUILDER REQUEST PREVIEW                                     | Manage Requesters                                                      | ×              |
|---------------------------------------------------------------|------------------------------------------------------------------------|----------------|
|                                                               | Q þearch                                                               |                |
| Checkher                                                      | Project Project Christy Drucker                                        | ✓ Edit …       |
| Creckbox     Dropdown     Gree     Creckbox     Longform Text | Due Da<br>Due Da<br>Due Da<br>Due Da<br>Paul Morad<br>paul@truesosp.co | ✓<br>Edit ···· |
| SE Multi-Select 1 Number                                      | Call To Call To Megan Diaz<br>megan@truesoap.co                        | Edit           |
| := Radio Buttons T Text Box                                   | T What is                                                              | Edit …         |

## Auto-Assign Users

By default, the Auto-Assign Users toggle will be turned on. This setting allows any user with the permission to create requests to view and submit your form.

Access the Auto-Assign Users toggle inside the form by clicking the actions menu in the top righthand corner. This can also be managed from your list view.

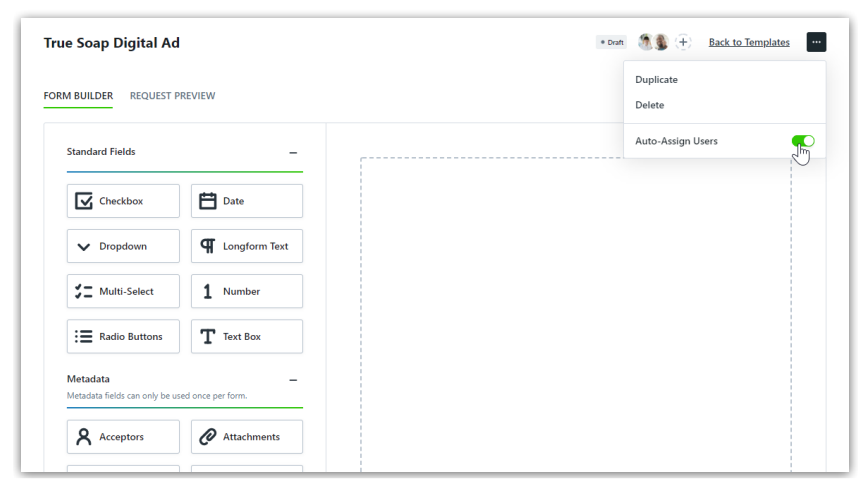

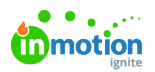

Select the toggle to turn Auto-Assign Users off. Turning this off will not remove any current users, but new users will not be automatically be added.